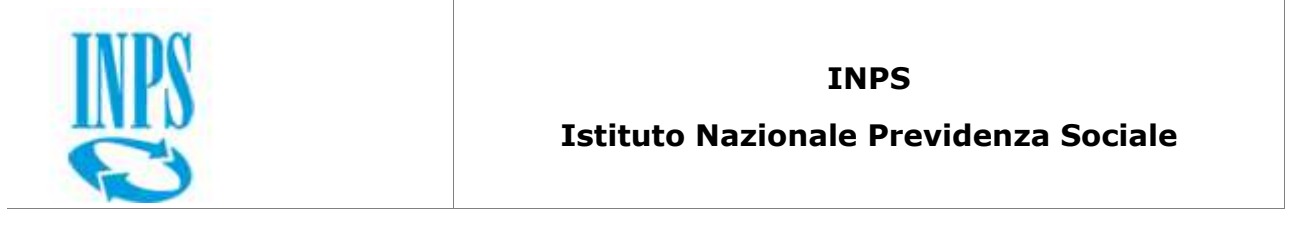

| RdC/PdC – Reddito di Cittadinanza/Pensione di<br>Cittadinanza<br>Acquisizione domanda |  |  |
|---------------------------------------------------------------------------------------|--|--|
| Acquisizione domanda                                                                  |  |  |

| Data:     | 26/06/2019 |
|-----------|------------|
| Versione: | v 2.0      |

v.2.0

| INPS                       |       |
|----------------------------|-------|
| RDC – Acquisizione domanda | v.2.0 |

#### TABELLA DELLE REVISIONI

| Data       | Revisione | Motivo della modifica       |
|------------|-----------|-----------------------------|
| 26/06/2019 | 2.0       | Prima stesura del documento |

#### DOCUMENTI ALLEGATI

| Tipo<br>Documento | Nome documento | Allegato | Contenuto |
|-------------------|----------------|----------|-----------|
|                   |                |          |           |
|                   |                |          |           |
|                   |                |          |           |
|                   |                |          |           |

#### GLOSSARIO

| Acronimo | Definizione             |
|----------|-------------------------|
| RdC      | Reddito di Cittadinanza |
|          |                         |
|          |                         |

|            | INPS                                           |
|------------|------------------------------------------------|
| Documento: | Reddito di Cittadinanza – Acquisizione domanda |

#### Contenuti del documento:

| 7       |
|---------|
| /       |
| 9       |
| 9       |
| 10      |
| 11      |
| 13      |
| 13      |
| 14      |
| 15      |
| 17      |
| · · · · |

### **1** Acquisizione nuova domanda

La funzione è messa a disposizione solo degli enti autorizzati, come sintatizzato nella tabella sottostante.

| <b>FUNZIONE\ENTE</b>    | CITTADINO | ENTI ABILITATI | ISTITUTI DI<br>CONTROLLO |  |  |
|-------------------------|-----------|----------------|--------------------------|--|--|
| Acquisizione<br>domanda | NO        | SI             | NO                       |  |  |

Tabella 1 – Funzioni ed utenti

Per inserire una nuova domanda va selezionata la voce "Acquisizione" presente nel sottomenu "GESTIONE DOMANDA":

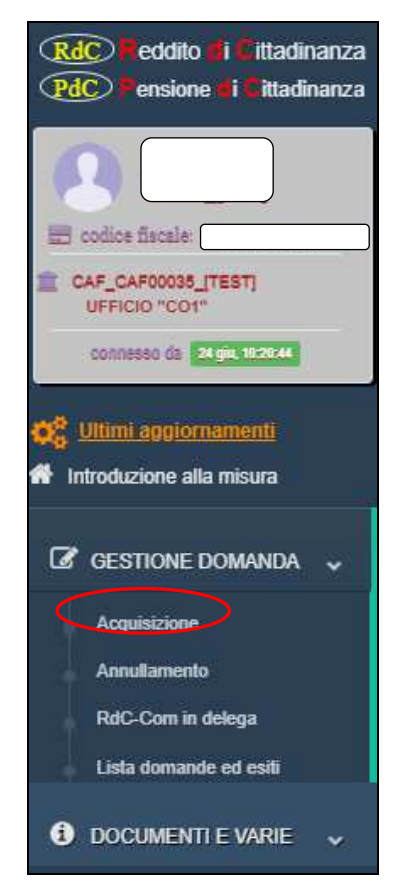

Figura 2 - Menu Inserimento nuova domanda

Selezionando tale voce l'applicazione rimanda ad una maschera dove si richiede di inserire la data di presentazione della domanda. Se si seleziona una data precedente al 1° Aprile 2019, nella compilazione non saranno previsti gli emendamenti del d.l. n. 4/2019. Se, invece, si seleziona una

data uguale o successiva al 1º Aprile 2019, le schede di compilazione della domanda prevedono l'integrazione degli emendamenti.

|                         | ACQUISIZIONE DELLA DOMANDA          | N visualizzazione ottimale                                            | Notifiche Cambia profilo                | 🗭 logou |
|-------------------------|-------------------------------------|-----------------------------------------------------------------------|-----------------------------------------|---------|
| DOMANDA DI REDDITO / PE | NSIONE DI CITTADINANZA              | Modello di dichiarazione sostitutiva dell'atto di notorieta' (artt. 4 | 6 e 47, D.P.R. 28 dicembre 2000 n. 445) |         |
|                         |                                     |                                                                       |                                         |         |
|                         | AVOUN                               | ADNAMOC                                                               |                                         |         |
|                         | Data di presentazione della domanda | (selezionare)                                                         |                                         |         |
|                         | Esci                                | Sontinua                                                              |                                         |         |

Figura 2 – Maschera per inserimento data presentazione

La selezione del pulsante "Continua" determina l'apertura di una pagina che riproduce fedelmente il modulo di domanda compilato dal richiedente.

Per una maggiore fruibilità, come visibile nella figura 14, il modulo è stato suddiviso in 10 schede :

- "Generalità richiedente e titolare", corrispondente alla parte dell'anagrafica del titolare, qualora presente, e del richiedente (QUADRO A del modulo)
- "Stato cittadinanza e luogo residenza", corrispondente alla parte dei dati di residenza e cittadinanza del titolare, qualora presente, e del richiedente (QUADRO A del modulo)
- "Estremi documento di riconoscimento", corripondente alla parte dei dati del documento di riconoscimento del titolare, qualora presente, e del richiedente (QUADRO A del modulo)
- "Recapiti per le comunicazioni", corrispondente alla parte che riporta i dati di domicilio, email e telefono cellulare del titolare, qualora presente, e del richiedente (QUADRO A del modulo)
- "Requisiti residenza e cittadinanza", corrispondente al quadro B del modulo
- "Requisiti familiari", corrispondente al quadro C del modulo

- "Requisiti economici", corrispondente al quadro D del modulo
- "Attività lavorative del nucleo in corso", corrispondente al quadro E del modulo
- "Altre condizioni ed impegni", corrispondente al quadro F del modulo
- "Sottoscrizione dichiarazione", corrispondente al quadro G del modulo

Per la compilazione della domanda è necessario completare ogni singola scheda navigando tra di esse con i pulsanti "Precedente" / "Continua...".

Il pulsante "Salva in bozza" consente di porre termine in qualsiasi momento all'inserimento della scheda e di salvarla:

• In modalità "**Bozza**": in tal modo la domanda potrà essere oggetto di integrazioni o modifiche in un momento successivo. Tuttavia, finché non sarà completata, la domanda non sarà oggetto di elaborazione ai fini della verifica dei requisiti.

Il pulsante "Esci" consente di interrompere l'operazione e tornare alla pagina principale.

Dopo aver completato tutte le dieci schede, al posto del pulsante "Continua...", compare il pulsante "Conferma". Una volta confermata l'operazione, la domanda viene acquisita:

 o in modalità "Completata", se nel QUADRO E "attività lavorative in corso" non è stata indicata alcuna variazione alla DSU presentata per la domanda, oppure se contestualmente viene presentato un numero di modelli Rdc- Com Ridottti pari al numero di componenti del nucleo indicato nel quadro suddetto;

 o in modalità "In attesa RdC-Com Ridotto", se invece non viene presentato un numero di modelli Rdc- Com Ridotti pari al numero di componenti del nucleo indicato nel quadro suddetto.

| INPS                       |       |
|----------------------------|-------|
| RDC – Acquisizione domanda | v.2.0 |
|                            |       |

| DOMANDA DI REDDITO / PENSIONE DI CITTADINANZA                           |                                                                                                    |                                                                                                    |                                                                                                    | Biodello de dichierazione acostolere dell'amo de notorietà (ant. 45 e 47, 0.9,9,23 divembre 200) n. 445).                                                |                                                                                                    |                                                                                                    |                                                                                                    | ~ X                                                                                                    |                                                                                                    |                                                           |
|-------------------------------------------------------------------------|----------------------------------------------------------------------------------------------------|----------------------------------------------------------------------------------------------------|----------------------------------------------------------------------------------------------------|----------------------------------------------------------------------------------------------------|----------------------------------------------------------------------------------------------------|----------------------------------------------------------------------------------------------------|----------------------------------------------------------------------------------------------------|----------------------------------------------------------------------------------------------------|----------------------------------------------------------------------------------------------------|-----------------------------------------------------------|
|                                                                         | GUADRO A<br>Generalità richiedente<br>e titolare                                                                                                    | QUADRO A<br>Stato citadinanza<br>e luogo residenza                                                                                                    | QUADRO A<br>Estrenti documento<br>di riconoscimento                                                                                                    | QUADRO A<br>Recepti per<br>le comunicazioni                                                                                                    | GUADRO B<br>Requisil resididenza<br>e citadinenza                                                                                                    | QUADRO C<br>Requisit familiari                                                                                                    | QUADRO D<br>Requals economici                                                                                                    | QUADRO E<br>Attivitai lavorative<br>del nucleo in corso                                                                                        | QUADRO F<br>Altre condizioni<br>ed impegni                                                                                | QUADRO G<br>Bottascrizione<br>dichianzzione               |
|                                                                         | COMPILAZIONE NU                                                                                                    | IOVA DOMANDA                                                                                                    | Data di presentazione                                                                                                    |                                                                                                    | Codice fiscale del richiedenze                                                                                                    |                                                                                                    | Domanda comp<br>delega del ri<br>tutore legale                                                                                               | vilata per:<br>chiedente 🕥 delega del                                                                                                    | Esci                                                                                                    | Salva in bozza<br>Continua                                |
| II richi<br>B II<br>B II<br>B II<br>B II<br>B II<br>B II<br>B II<br>B I | edente, consepevole che:<br>equisili di accesso devono essi<br>ventatico è condizionato alla di<br>titatione Sociale) presso il Ce<br>orgotti escuesi di Socienti indici<br>ogtiti escuesi di Socienti indici<br>ogtiti escuesi di Socienti indici<br>il rot.i.n. 4207, si omette di co<br>la condanna in via definitiva co | ere mantenuti per l'Intera durata<br>ichiarazione da parte dei compon<br>into per l'Impiedo a II comuné:<br>cielo devono attenerai auti obbite<br>attal'art. 4, commiz 2 e 3 del D.L<br>ente conseguito o mantenuto, m<br>municare IE variazioni dei redatti<br>insegue la revoca del beneficio c | del beneficio, pena la cessazione<br>ienti maggiorenni dei nucleo tamilio<br>n.42019:<br>ediante fulfitzzo o la presentazione<br>o del patrimonio immobiliare, dela<br>ion efficacia retroattiva con la restit | dello stesso;<br>are di immediata dispo<br>itto del Lavoro/Patto pe<br>e di dichiarazioni o dore<br>a disponibitti di beni di<br>tuzione di quanto indet | nibilità al lavoro(DiD), nonché all'ades<br>r l'Inclusione sociale pena l'applicazio<br>umenti faisi o attestaziori non verifiere<br>revoit o di altre informazioni dovute, n<br>ttamente perceptio | lone ad un perborso persona<br>ne delle sanzioni che vanno (<br>, o mediamte l'omtesione di ir<br>el casi in cui la variazione co | lizzato di accompagnamento all'<br>dalla decurtazione dei beneficio<br>itormazioni dovute, è prevista la<br>mporta la revoca o la iduzione i | Inserimento lavorativo ed all'inc<br>alla decadenza dallo stesso. Ta<br>reclusione da 2 a 6 anni. Se, er<br>del beneficio, è prevista la reclu | usione sociale (Patto per II<br>II obblighi non trovano appi<br>itro i termini di cui all'art. 3,<br>alone da 1 a 3 anni; | I Lavoro/Patto per<br>licazione per<br>, commi 8, 9 e 11, |
|                                                                         |                                                                                                    |                                                                                                    |                                                                                                    |                                                                                                    | DICHIARA QUANTO SEG                                                                                                    | UE                                                                                                    |                                                                                                    |                                                                                                    |                                                                                                    |                                                           |

Figura 3 - Schede inserimento nuova domanda

#### 1.1 Scheda "Generalità richiedente e titolare"

In fase di compilazione di questa scheda è necessario inserire i dati identificativi della domanda:

- Codice fiscale del richiedente
- tipo di delega

Questi dati rimarranno visibili anche durante la compilazione degli altri quadri. <u>Se viene indicata la delega del tutore legale è necessario</u> <u>indicare poi i dati del titolare.</u> Per richiedente si intende il soggetto per cui viene presentata la domanda e a cui è intestata la carta di pagamento in assenza di delega del tutore legale, per titolare si intende l'eventuale tutore legale che presenta la domanda nell'interesse del soggetto impedito o in nome e per conto del soggetto incapace, ed al quale è intestata la carta di pagamento.

Tale scheda richiede le generalità anagrafiche del richiedente e, se presente, del titolare. Sono evidenziati con l'asterisco (\*) i campi obbligatori.

In questa fase la domanda non ha ancora un codice ("numero domanda") assegnato; le sarà attribuito nel momento in cui la domanda sarà salvata, anche soltanto in versione bozza.

# INPS RDC – Acquisizione domanda v.2.0

| DOMANDA DI REDDITO / PENSIONE                                                                                                    | DI CITTADINANZA                                                                                                    |                                                                                                    | Hotesio di dishicuzione postanto dentinto dentinto di nomineta (unit. di e $d'_1$ OPR, 33 disense 2010 n. 44).                                               |                                                                                                    |                                                                                                    |                                                                                                    |                                                                                                    |                                                                                                    |                                                                   |
|----------------------------------------------------------------------------------------------------|----------------------------------------------------------------------------------------------------|----------------------------------------------------------------------------------------------------|----------------------------------------------------------------------------------------------------|----------------------------------------------------------------------------------------------------|----------------------------------------------------------------------------------------------------|----------------------------------------------------------------------------------------------------|----------------------------------------------------------------------------------------------------|----------------------------------------------------------------------------------------------------|-------------------------------------------------------------------|
| GLADRO A<br>GLATERIO FORMANIO<br>9 FORM                                                                                                    | QUADRO A<br>Sieto cliastinanos<br>e Logo residenza                                                                                                    | ROA GUARDOA GUARDOA GUARDOA RASOL SE OFICIARO A RASOL SE E FICINALIZZATIONE REGULARDOA RASOL SE E CONVICESOV                                                                                                    |                                                                                                    | GUADRO E<br>Regular residenta<br>a ofectivenza                                                                                                    | GUADRO C<br>Republi fermieri                                                                                                    | GUADRO D<br>Regulati economici                                                                                                    | GUADRO E<br>Atrida incontre<br>del nucleo in cons                                                                        | QUADRO F QUI<br>Alte condizioni Ser<br>ed impegni de                                               | GUADRO B<br>Settastratione<br>dicharatione                        |
| COMPILAZIONE NUOVA D                                                                                                    | MIPILAZIONE NUOVA DOMANDA                                                                                                    |                                                                                                    | Codice fiscale del richiedente                                                                                                    |                                                                                                    | Domanda compile<br>delega del richi<br>legale                                                                                                    | te per:<br>edente delega del tutore                                                                                                    | E                                                                                                    | Selva in bozza<br>Continua                                                                         |                                                                   |
| Il richiedenfe, conseperoie che:     Irequisii di accesso devono essere manten     Eventrico è conditoriano fiel dichieratoria     Icenetrico è conditoriano fiel dichieratoria     Icenetrenti maggiorenti del nucleo devon     stat. 4, comst 2.3 de 10.1., n.42019;     se il RéCIPIO è stato indetitamente comeg     sis contenno in via definitiva consegue la n | ull per l'intera durata del bene<br>da parte del componenti mag<br>a attenersi agli obblighi e com<br>pulto o mantenulo, mediante f<br>rimonio immobiliare, della digitare, della digitare,<br>evoca del beneficio con effica | ficio, pena la cessazione dello sias<br>giorenni dei nucles famitare di inno<br>portamenti previsti nel Patto dei La<br>ditzzo o la presentazione di dichia<br>ombittà di beni durevoli o di altre in<br>da retroattiva con la restituzione di | io;<br>edists disponibilità al lavo<br>oro.Patto per l'inclusione ;<br>azioni o documenti faisi o<br>formaziori dovute, nei cas<br>quanto indebitamente perd | ro(DID), nonché silfadesione ad un perco<br>locale pens l'applicazione delle sanzioni<br>steratazioni non verifiere, o mediante l'ori<br>In cui la veritazione comporta la revisca e<br>polo<br><u>DICHIARA QUANTO SEGU</u>                                                                                                    | rso personalizzato di accompagn<br>che vanno dalla decurtazione dei<br>lassione di informazioni dovute, è<br>la ristuzione dei beneficio, è prev<br><u>RE</u> | amento all'Inserimento lavorativo ed<br>I beneficio alla decadenza dallo stes<br>prevista la reclusione da 2 a 6 anni<br>Ista la reclusione da 1 a 3 anni; | I all'Inclusione sociale (Petto per II<br>sso. Tali obblighi non travano appil<br>Se, entro i termini di cui all'art. 3, | Lavoro/Patto per l'inclusione<br>cazione per soggetti esclusi (<br>commi 8, 9 e 11, dei d.I. n. 4) | Bociale) presso II<br>o esonerati indicati<br>(2019, si omette di |
| GUADRO A<br>GENERALITA' RICHIEDENTE E TITOLARE<br>In caso di diritto al Reddito di Cittadinanza/                                                                                                    | Richiedente                                                                                                    |                                                                                                    |                                                                                                    | Cognome (1)                                                                                                    |                                                                                                    | Sezzo                                                                                                    | del richiedente (*)                                                                                                    |                                                                                                    |                                                                   |
| Pensione di Cittadinanza, il richiedente acquista<br>la stolarità della carta di pagamento.<br>In caso di soggetto incapace, occome avier<br>compilito l'apposita sezione ad inizio del<br>modella di domanta, inserendo i dati del<br>rappresentante legale                                                                                                    | (digitare il nome)      Alta estivutura      Obta of nesolta (")                                                                                                    |                                                                                                    |                                                                                                    | Aper le donne digitare il cognome da nublle)      Anaccine      Anaccine anaccine anaccine anaccine anaccine anaccine anacine anaccine an |                                                                                                    |                                                                                                    | ) tem                                                                                                    | mina                                                                                               |                                                                   |
| Note di compliazione:<br>(7) dati da indicare obbligatoriamente                                                                                                    | (selezionare la di<br>Constitució<br>Protocología de la grina la                                                                                                    | ila)<br>dete di puscettectore de la domanda di                                                                                                    | parties of managing day monitoring                                                                                                    | M (digitare e selezionare la                                                                                                    | nazione)                                                                                                    |                                                                                                    | _                                                                                                    |                                                                                                    |                                                                   |

Figura 4 - Quadro A –Dati anagrafici del richiedente

| COLANCIA PRESENTATA NELL'INTERESSE O IN NOILE E PER CONTO DI LITRI  Li presente domanda è presente modelo, è da Interderat come riterimento soggeto interde lo nocupato e inferimento soggeto interde lo nocupato e inferimento e interde lo nocupato e inferimento e interde lo nocupato e inferimento e interde lo nocupato e inferimento e interde lo nocupato e interde l                                                     |                                                                                             |                                                                                                    |                                                  |                                                         |                                  |
|----------------------------------------------------------------------------------------------------|---------------------------------------------------------------------------------------------|----------------------------------------------------------------------------------------------------|--------------------------------------------------|---------------------------------------------------------|----------------------------------|
| Be presente domande è presente modelo, è da hierdenia come e fauddetto cato, ogri findmento al "dichiarantia" del presente modelo, è da hierdenia come effettement<br>soggetto imposito del manazza e posito del domanda.<br>Presente domanda è presente modelo, è da hierdenia come effettement<br>presente domanda è presente modelo, è da hierdenia come effettement<br>Presente domanda è presente modelo, è da hierdenia come effettement<br>Presente domanda è presente modelo a capo).<br>Presente domanda è presente modelo, è da hierdenia come effettement<br>Presente domanda è presente modelo, è da hierdenia come effettement<br>Presente domanda è presente domanda è presente<br>Presente domanda e presente domanda è presente<br>Presente domanda è presente domanda e presente domanda e capo<br>Presente domanda è presente domanda e presente domanda e capo<br>Presente domanda è presente domanda e presente domanda e capo<br>Presente domanda e presente domanda e presente do domanda e presente domanda e presente do e presente do domanda e |                                                                                             | DOMANDA PRESENTATA N                                                                                            | ELLINTERESSE O IN NOME E PER CONTO D             | (ALTR)                                                  |                                  |
|                                                                                                    | la presente domanda è presentata in nome e<br>soggetto impedito o incapace nell'interesse o | per conto del soggetto incapace da chi ne ha la rap<br>per conto del quale è presentata la domanda.             | vresentanza legale. Se ricorre il suddetto caso, | ogni riterimento al "dichiarante" dei presente modello. | è da intendersi come riferimento |
|                                                                                                    | Insertre in questa area a testo libero gli estremi dei provvedin                            | mento tutelare (all'occorrenza, è possibile digitare an                                                         | tando a capo).                                   |                                                         |                                  |
| Titolare         Sease du dichlarentin (?)           Name (?)         (glgate il nome)         (glgate il nome)         (glga                                                                                                    | INDICARE NELLE SUCCESSIVE SEZIONI CONTRASSEGNATE CON                                        | N LA DICITURA "TITOLARE" I DATI DELLA PERSONA                                                                   | CHE PRESENTA LA DOMANDA NELL'INTERESS            | IE DEL SOGGETTO IMPEDITO O IN NOME E PER CONTO          | DEL SOGGETTO DICAPACE            |
| Nome (*)         Disponse (*)         Seaso del dicharyste (*)                  (glasse il nome)               (grad te dicharyste (*)               (grad te dicharyste (*)                                                                                                    | Titolare                                                                                    |                                                                                                    |                                                  |                                                         |                                  |
|                                                                                                    | Nome (*)                                                                                    | Cognome (")                                                                                                    |                                                  | Sesso del dichierente (*)                               |                                  |
|                                                                                                    | digitare il nome)                                                                           | 6 (per le donne digitare                                                                                        | l cognome da nubile)                             | maschlo                                                 | femmina                          |
| Codice Rocky (*)         Data Anacola (*)         Estate di Anacola (*)           © (digitarie)         (digitarie)         (digitarie)           (digitarie)         (digitarie)         (digitarie)           (digitarie)         (digitarie)         (digitarie)           (digitarie)         (digitarie)         (digitarie)                                                                                                    | Gals coolgatoria                                                                            | EALSTAND                                                                                                    |                                                  | dato colalgatoria                                       |                                  |
| Image: Control of the Control of Control of                                                                           | Codice Riscale (*)                                                                          | Data di nescita (*)                                                                                             | Stato di nascita (7)                             |                                                         |                                  |
| Digine i cada lacaie del adoption del adoption del diginario de diginario di puer la con del diginario di puer<br>El matta di totas.                                                                                                    | C (digitare)                                                                                | <ul> <li>(selezionare la data)</li> </ul>                                                                       | (digitare e selezionare la r                     | nazione)                                                |                                  |
|                                                                                                    | Digitare i codice facele                                                                    | dete obtilgationo<br>Trinecessario indicare prima la deta di presentazione della dorra<br>di nascla dei Holene. | de di guelle                                     |                                                         |                                  |

Figura 5 - Quadro A –Dati anagrafici del titolare

I dati obbligatori del Quadro A lo sono anche ai fini del salvataggio della domanda; qualora si tenti il salvataggio della domanda senza aver inserito tutti i dati obbligatori di tale scheda si riceverà il seguente messaggio:

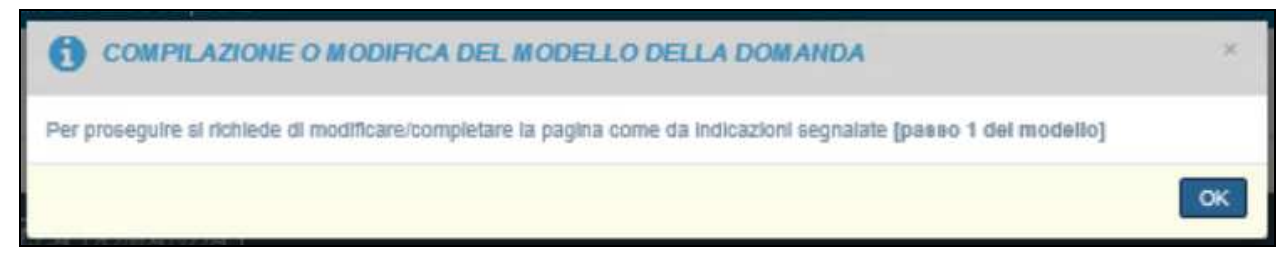

#### Figura 6 - Dati obbligatori

Nel caso in cui si tenti di salvare in bozza la domanda senza aver inserito tutti i dati obbligatori si riceverà il seguente messaggio:

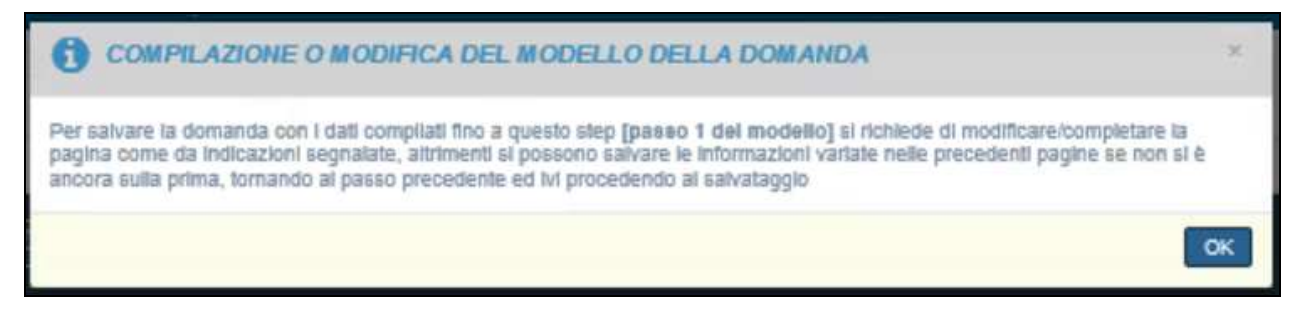

Figura 7 - Messaggio di mancata compilazione per procedere al salvataggio in bozza

Una volta inseriti tutti i dati indicati come obbligatori, qualora l'operatore abbia la necessità di interrompere l'inserimento dei dati e di riprenderlo in una fase successiva, può richiedere il salvataggio in bozza, con i dati finora inseriti.

#### 1.2 Scheda "Stato cittadinanza e luogo residenza"

Tale scheda richiede la compilazione dei dati relativi alla cittadinanza e alla residenza del richiedente e, se presente, del titolare.

Sono evidenziati con l'asterisco (\*) i campi obbligatori.

| GUADRO A<br>Generalia rotestete<br>e tatere          | 2<br>CUACED A<br>Sato citactinesa<br>a Logo naciónae                                                                                                    | GUADRO A<br>Extrem documento<br>di riconoacimento | GUADRO A<br>Recept per<br>le conurtosion | GUADRO B<br>Regulati restdiarea<br>e ofacheroa | GLIADRO C<br>Repuet tentian                 | GUADRO D<br>Regulati aconomo | GUADRO E<br>Advine la romania<br>del nucleo in como | GLADRO F<br>Atra conductri<br>ad impegni | GLIADRO G<br>Softworkfore<br>dotworkfore   |
|------------------------------------------------------|----------------------------------------------------------------------------------------------------|---------------------------------------------------|------------------------------------------|------------------------------------------------|---------------------------------------------|------------------------------|-----------------------------------------------------|------------------------------------------|--------------------------------------------|
| COMPILAZIONE NUOVA I                                 | DOMANDA                                                                                                    | Dala di presentazione                             |                                          | Codice fiscale del richiedente                 |                                             | Domanda compilate p          | ner:<br>The 👩 delega del future legale              |                                          | Esci Beiva in bozza<br>Precedente Continus |
| GLIADRO A<br>STATO CITTADINANZA E LUDGO DI RESIDENZA | Richledenfe<br>Stato di chitadinanza (")<br>(digitare e salezionare i                                                                                                    | a nazione)                                        |                                          |                                                | Indirizzo di residenza<br>(digitare l'indir | i (7)<br>(tizo completo)     |                                                     |                                          |                                            |
| (*) dell de indicere obbligefortemente               | Comune di vesidenze (*) Comune di vesidenze (*) Colocate di vesidenze (*) Colocate di colocate di colo | li comune)                                        |                                          |                                                | dels dasgetors                              | CAP di                       | restdente (*)<br>(whetionare)                       | ]                                        |                                            |
|                                                      | Titotare<br>Indirizzo di realdenze (*)                                                                                                    |                                                   |                                          |                                                |                                             |                              |                                                     |                                          |                                            |
|                                                      | (digitare l'indirizzo com<br>concernine<br>Comune di residenze (*)<br>(digitare e selezionare i                                                                                                    | pieto)<br>I comune)                               |                                          |                                                |                                             | CAP di                       | nesklenze (*)<br>seletionane)                       | ľ                                        |                                            |
|                                                      | and and party                                                                                                    |                                                   |                                          |                                                |                                             |                              | patona -                                            |                                          |                                            |

Figura 8 - Quadro A –Dati di cittadinanza e residenza del richiedente e del titolare

#### 1.3 Scheda "Estremi documento di riconoscimento"

Tale scheda richiede la compilazione dei dati relativi al documento di riconoscimento del richiedente e, se presente, del titolare.

Sono evidenziati con l'asterisco (\*) i campi obbligatori.

v.2.0

| INPS                       |       |
|----------------------------|-------|
| RDC – Acquisizione domanda | v.2.0 |

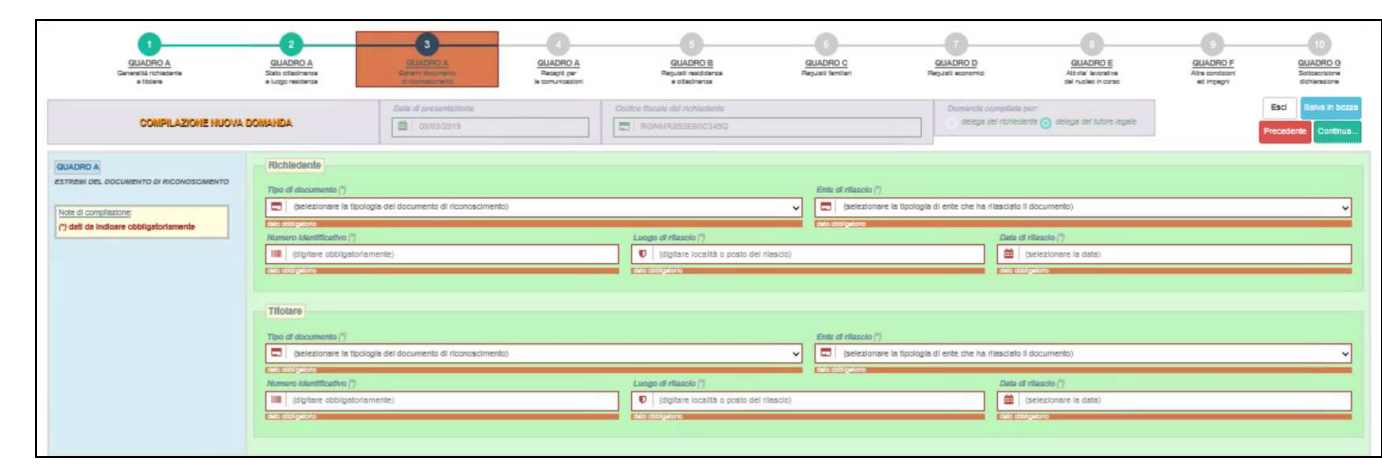

Figura 9 - Quadro A –Dati del documento di riconoscimento del richiedente e del titolare

#### 1.4 Scheda "Recapiti per le comunicazioni"

Tale scheda richiede la compilazione dei dati relativi ai recapiti per le comunicazioni:

- domicilio
- telefono cellulare
- email

del richiedente e, se presente, del titolare. Se viene indicato l'indirizzo di domicilio (da indicare se diverso dalla residenza), è necessario indicare anche il comune ed il cap rispettivi. È obbligatorio, comunque, indicare l'indirizzo email o il numero di telefono cellulare.

Nal caso in cui si richiede di passare alla scheda successiva, l'applicazione effettua dei controlli formali e di congruenza sui campi di inserimento e, se rileva qualche errore o anomalia, gli evidenzia con dei messaggi in arancione sotto le rispettive caselle di inserimento.

| GUADRO A<br>Granalli rotvaleria<br>a tizan                                                                                                    | 2<br>GUADRO A<br>Sisto ottadivense<br>e Logo veridence                                                                                                    | 3<br>GUADRO A<br>Esterni documento<br>di riconexistmento                                                                             | GUADOD A<br>Recipit or<br>Vectoriation     | GUADRO B<br>Regult readdings<br>e chedrange        | GUADRO C<br>Repuel femiler                                                                  | GLADRO D<br>Regulati scanomici                                           | GUADRO E<br>Athrita lancative<br>del nucleo in coreo | GUADRO F<br>Alte condicioni<br>ed impegni | GLIADRO G<br>Softworterw<br>ddfwestorw  |
|----------------------------------------------------------------------------------------------------|----------------------------------------------------------------------------------------------------|----------------------------------------------------------------------------------------------------|--------------------------------------------|----------------------------------------------------|---------------------------------------------------------------------------------------------|--------------------------------------------------------------------------|------------------------------------------------------|-------------------------------------------|-----------------------------------------|
| COMPILAZIONE NUOVA                                                                                                    | A DOMANDA                                                                                                    | Data d' presentacione                                                                                                    |                                            | Codice fiscale del richfedente<br>ROMMR883E60C349Q |                                                                                             | Domande complitute per                                                   | 🧿 delega del tutore legale                           |                                           | Esci Belva in bozza Precedente Continus |
| BULGED A<br>introduced All Contractions at CITADAN<br>Intelligible and Contractions at CITADAN<br>Intelligible and the one of the contraction of the one<br>of the contraction of the one of the one of the on | Richadenta<br>Medintas presso il guale al alternationale di<br>Ini (molane, se differente della el<br>Comane di nocationale<br>Comane di nocationale<br>Tatlationa collulare: ger comancemente<br>ini (digitare a estatutiona alternationale<br>Tatlationale)                                                                                                    | covers la contepondutza (netreve e<br>ssidenza)<br>na)<br>i de parte de grestere delle Carte ReCH<br>zato e-mail)                    | verheite num /nterne, assile, piten        |                                                    | Andritos e mait<br>Statistos e mait<br>Statisto e maitemati<br>Engoni e scola Malagoria e m | es a numero di testorio)<br>Econtindo contrato di                        | sfinan)                                              |                                           |                                         |
| _                                                                                                    | before or sease of quarks all behavior in<br>before or sease of quarks all behavior in<br>before one of quarks and quarks and quarks a | covers la contigionidante (indicare e<br>sisteriza)<br>(de parte del pastore della Carte Ratio<br>22 de email)<br>(sisteri e la cita | ventuele num.Interna, aceia, piten<br>acti |                                                    | Indifetos e-mail                                                                            | CAP<br>Q (sel<br>va si humero di testorio)<br>810m1(testa vi (3 f divita | aforare).                                            |                                           |                                         |

Figura 10 - Quadro A –Dati di domicilio, recapito telefonico ed email del richiedente e del titolare

## 1.5 Scheda "Requisiti residenza e cittadinanza"

In tale scheda è necessario indicare che il richiedente

-"dichiara di aver risieduto in Italia per almeno 10 anni e di risiedere in Italia da almeno due anni in modo continuativo (la residenza in Italia è inoltre richiesta per l'intera durata del beneficio)"

tramite selezione dell'apposito check.

È inoltre necessario selezionare la tipologia di cittadino. Le opzioni selezionabili sono differenziate nel caso la data di presentazione sia pre o post emendamenti. Nel caso in cui sia stata inizialmente inserita una data precedente al 1º Aprile 2019, le opzioni selezionabili sono le seguenti:

- "Cittadino italiano"
- "Cittadino dell'Unione Europea"
- "Cittadino di paesi terzi in possesso del permesso di soggiorno UE per soggiornanti di lungo periodo ovvero titolare di protezione internazionale o apolide"
- "Cittadino di paesi terzi, titolare del diritto di soggiorno o diritto di soggiorno permanente, e familiare di un cittadino italiano o dell'Unione Europea"

Nel caso si selezioni:

• "Cittadino di paesi terzi titolare del diritto di soggiorno o diritto di soggiorno permanente e familiare di un cittadino italiano o dell'Unione Europea"

oppure

• "Cittadino di paesi terzi in possesso del permesso di soggiorno UE per soggiornanti di lungo periodo, ovvero titolare di protezione internazionale o apolide"

si devono inserire le informazioni sul permesso di soggiorno;

Se, invece, è stata inizialmente inserita una data uguale o successiva al 1° Aprile 2019, le opzioni selezionabili sono le seguenti:

- "Cittadino italiano"
- "Cittadino dell'Unione Europea"
- "Cittadino di paesi terzi in possesso del permesso di soggiorno UE per soggiornanti di lungo periodo, ovvero cittadino di paesi terzi, titolare del diritto di soggiorno o diritto di soggiorno permanente, e familiare di un cittadino italiano o dell'Unione Europea o apolide"
- "Titolare di protezione internazionale"

Nel caso si selezioni:

• " Cittadino di paesi terzi in possesso del permesso di soggiorno UE per soggiornanti di lungo periodo, ovvero cittadino di paesi terzi, titolare del diritto di soggiorno o diritto di soggiorno permanente, e familiare di un cittadino italiano o dell'Unione Europea o apolide"

oppure

• "Titolare di protezione internazionale"

si devono inserire le informazioni sul permesso di soggiorno;

#### se questo è scaduto è necessario selezionare il check "*Richiesto rinnovo del permesso di soggiorno"* per poter continuare con la compilazione della domanda.

Nal caso in cui si richieda di passare alla scheda successiva, l'applicazione effettua dei controlli formali e di congruenza sui campi di inserimento e, se rileva qualche errore o anomalia, li evidenzia con dei messaggi in arancione sotto le rispettive caselle di inserimento.

| GUADRO A<br>Graniti rotaleta<br>a Italaa          | 0 8 10  | 2<br>UADRO A<br>to office/ranze<br>ogo tesi danze | State         State         Control         State         State         < |                                |                                                                                                    |                                            |                                        |                            |  | GUADRO G<br>Schaedore<br>sichaedore        |
|---------------------------------------------------|---------|---------------------------------------------------|----------------------------------------------------------------------------------------------------|--------------------------------|----------------------------------------------------------------------------------------------------|--------------------------------------------|----------------------------------------|----------------------------|--|--------------------------------------------|
| COMPILAZIONE NUOVA                                | DOMAN   | DA                                                | Date d' presentatione                                                                                                    |                                | Codice fitscale del richiedante           Image: Codice fitscale del richiedante           Image: Codice fitscale del richiedante           Image: Codice fitscale del richiedante |                                            | Domanda compiliate per                 | 🕢 delege del tutore legale |  | Esci Balva in bozza<br>Precedente Continua |
| GUADRO B<br>REQUISITI DI RESIDENZA E CITTADINANZA | E-TRA   | Il richiedente d                                  | ichiara di aver risleduto in Italia pe                                                                                                    | raimeno 10 anni e di risiedere | in Italia da almeno due anni in modo continuat                                                                                                    | vo (la residenza in Italia è Inoltre rich) | esta per Pintera durata del beneficioj |                            |  |                                            |
|                                                   | Dichlan | a di essere                                       |                                                                                                    |                                |                                                                                                    |                                            |                                        |                            |  |                                            |
|                                                   |         | Cittadino Italiano                                |                                                                                                    |                                |                                                                                                    |                                            |                                        |                            |  |                                            |
|                                                   |         | Cittadino dell'Unione Europ                       | ies.                                                                                                    |                                |                                                                                                    |                                            |                                        |                            |  |                                            |
|                                                   | 0       | Cittadino di paesi terzi titol                    | are dei diritto di soggiorno o diritto                                                                                                    | di soggiorno permanente e far  | nillare di un cittadino Italiano o dell'Unione Euro                                                                                                    | spea                                       |                                        |                            |  |                                            |
|                                                   |         | permesso di sogg                                  | Iomo NUMERO (digita)                                                                                                    |                                |                                                                                                    |                                            |                                        |                            |  |                                            |
|                                                   |         | I riescleto delle Qu                              | estura di (digitare e selezionare                                                                                                    | l ismuni)                      |                                                                                                    |                                            |                                        |                            |  |                                            |
|                                                   |         | data di rilascio                                  | (digita nel formato gg/mm/asas o<br>est ottoponte                                                                                                    | seleziona)                     |                                                                                                    |                                            |                                        |                            |  |                                            |
|                                                   |         | eventuale data di                                 | scadenza (digita nel formato g                                                                                                    | gimmiasas o seleziona)         |                                                                                                    |                                            |                                        |                            |  |                                            |
|                                                   |         | Richiesto rinnovo                                 | del permesso di soggiorno                                                                                                    |                                |                                                                                                    |                                            |                                        |                            |  |                                            |
|                                                   |         | Cittadino di paesi terzi in p                     | ossesso del permesso di soggiorn                                                                                                    | UE per soggiornanti di lungo   | periodo, ovvero titolare di protezione internazio                                                                                                    | male o apolide                             |                                        |                            |  |                                            |

Figura 11 - Quadro B – Requisiti di residenza e cittadinanza del richiedente

## 1.6 Scheda "Requisiti familiari"

In tale scheda è obbligatorio indicare che il richiedente

- "Dichiara che all'atto della presente domanda è già stata presentata la Dichiarazione Sostitutiva Unica ai fini ISEE, ordinario o corrente, per il medesimo nucleo familiare per il quale si richiede il RdC/PdC"
- "E' consapevole che, in corso di fruizione del beneficio, in caso di variazione del nucleo familiare rispetto alla attestazione ISEE in vigore, è necessario presentare una DSU aggiornata entro 2 mesi dalla variazione pena la decadenza dal beneficio. E necessario presentare anche una nuova domanda di RdC/PdC ad eccezione del caso di nascita o decesso di un componente."

tramite selezione degli appositi check.

Nal caso in cui si richieda di passare alla scheda successiva, l'applicazione effettua dei controlli sulla selezione dei check.

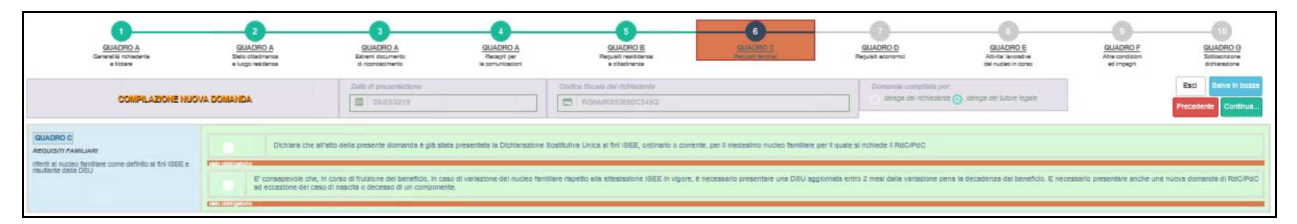

Figura 12 - Quadro C – Requisiti familiari del richiedente

#### 1.7 Scheda "Requisiti economici"

In tale scheda è obbligatorio indicare che il richiedente

Dichiara che nessun componente il nucleo è intestatario o ha piena disponibilità di autoveicoli immatricolati per la prima volta nei 6 mesi antecedenti la domanda di RdC/PdC, oppure autoveicoli di cilindrata superiore a 1.600 cc. o motoveicoli di cilindrata superiore a 250 cc., in entrambi i casi immatricolati per la prima volta nei 2 anni antecedenti la domanda di RdC/PdC, con esclusione di quelli per i quali è prevista una agevolazione fiscale in favore di persone con disabilità, nonché di navi e imbarcazioni da diporto di cui all'art. 3, comma 1, del d.lgs. 18 luglio 2005, n. 171. Dichiaro inoltre che rispetto a quanto dichiarato in sede ISEE, non sono state superate le soglie del patrimonio immobiliare diverso dalla prima casa."

tramite selezione dell'apposito check.

Nel caso in cui il richiedente dichiari la presenza di un mutuo, selezionando l'opzione:

INPS - Istituto Nazionale Previdenza Sociale

| INPS                       |       |
|----------------------------|-------|
| RDC – Acquisizione domanda | v.2.0 |

• "Il soggetto richiedente dichiara che, all'atto della presente domanda, è in corso un mutuo contratto per l'acquisto/costruzione della casa di abitazione"

è obbligatorio definire l'importo della rata mensile del mutuo (con max due decimali) utilizzando la virgola come separatore tra parte intera e parte decimale, ed il numero delle rate residue del mutuo, negli appositi campi.

Nal caso in cui si richieda di passare alla scheda successiva, l'applicazione effettua dei controlli sulla selezione dei check.

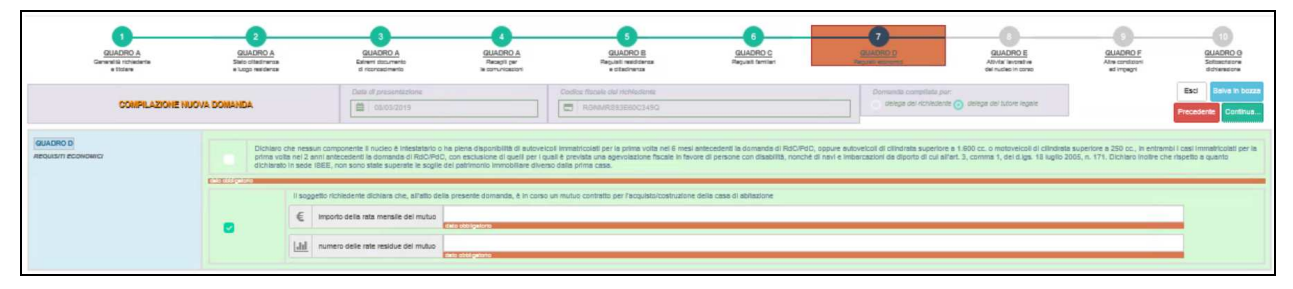

Figura 13 - Quadro D –Requisiti economici del richiedente

#### 1.8 Scheda "Attività lavorative del nucleo in corso"

In tale scheda è possibile indicare che:

 "Si dichiara che uno o più componenti del nucleo familiare svolgono attività lavorativa, avviata antecedentemente alla presentazione della domanda. In tali situazioni occorre compilare il modello Rdc/PdC - Com Ridotto. Se la DSU è presentata dal 1º gennaio al 31 agosto 2019, il modello va compilato per le attività iniziate dal 1º gennaio 2017. Se la DSU è presentata dal 1º settembre al 31 dicembre 2019, l'attività deve essere iniziata dopo il 1º gennaio 2018." tramite selezione dell'apposito check. Se si seleziona l'opzione è obbligatorio inserire "il numero di componenti del nucleo interessati dalla suddetta variazione" (min 1, max 99).

Nal caso in cui si richieda di passare alla scheda successiva, l'applicazione effettua dei controlli sulla selezione del check e sul numero dei componenti.

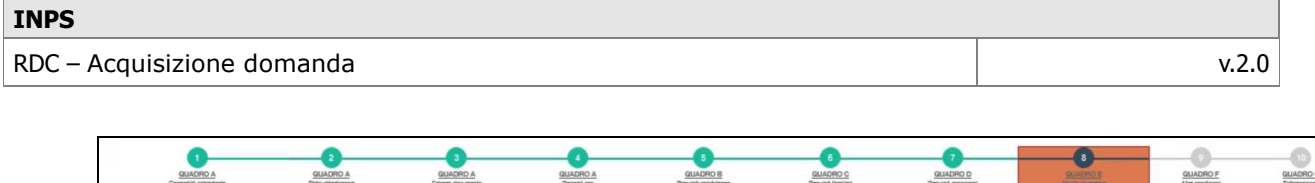

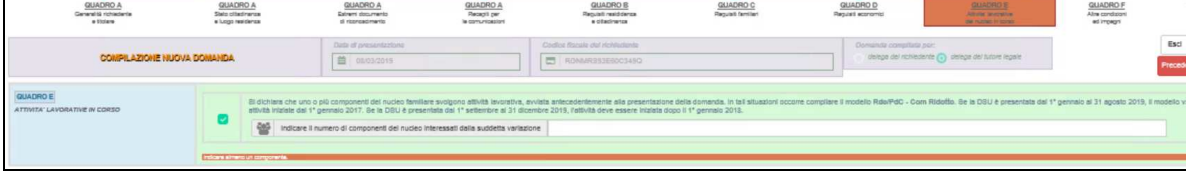

Figura 14 - Quadro E –Attività lavorative del nucleo in corso

## 1.9 Scheda "Altre condizioni ed impegni"

In tale scheda vengono trattati i dati relativi alla presenza o meno, all'interno del nucleo familiare, di componenti dimissionari, detenuti, in degenza presso strutture pubbliche, e all'eventuale variazione del patrimonio immobiliare. La gestione della compilazione della scheda varia a seconda della data di presentazione della domanda inserita inizialmente.

Se quest'ultima è antecedente al 1° Aprile 2019, nella scheda è possibile indicare che "nel nucleo familiare di cui alla Dichiarazione sostitutiva Unica in corso di validità all'atto di presentazione della domanda, sono presenti componenti in stato detentivo" e/o che "sono presenti componenti ricoverati in istituti di cura di lunga degenza o in altre strutture residenziali a totale carico dello Stato o di altra amministrazione pubblica" tramite selezione degli appositi check.

In caso di selezione è obbligatorio indicare il numero di componenti interessati dalla condizione descritta nel rispettivo check, differenziando tra maggiorenni e minorenni.

 $\grave{\mathsf{E}}$  inoltre obbligatorio selezionare i seguenti check sempre relativi al richiedente:

- "è consapevole che per l'erogazione del beneficio RdC è necessario che tutti i componenti maggiorenni del nucleo familiare rendano la Dichiarazione di Immediata Disponibilità (DID) entro 30 giorni dal riconoscimento del beneficio, ad eccezione dei soggetti esclusi ai sensi dell'art. 4, comma 2 del D.L. n.4/2019";
- "è consapevole che per il diritto al RdC/PdC è necessario che nessun componente del nucleo familiare sia disoccupato a seguito di dimissioni volontarie presentate nei 12 mesi precedenti alla presente domanda, fatte salve le dimissioni per giusta causa e mi impegno a comunicare entro 30 giorni, tramite il modello RdC\PdC

   Com Esteso, eventuali dimissioni volontarie sopravvenute. Tale evento comporta la decadenza dal beneficio";
- "si impegna a comunicare, tramite il modello RdC/PdC Com Esteso, la presenza nel nucleo, dopo la data di presentazione della domanda, di membri in stato detentivo o ricoverati in istituti di cura

di lunga degenza o altre strutture residenziali a carico dello Stato o altra PA ovvero la cessazione dello stato di detenzione o ricovero";

 "è consapevole che in caso di variazione della condizione occupazionale durante il godimento della prestazione da parte di uno o più componenti il nucleo familiare, nonché in caso di variazioni del patrimonio immobiliare e del possesso di beni durevoli, dovrà essere compilato il modello RdC/PdC - Com Esteso, pena la decadenza dal beneficio.Tali comunicazioni devono avvenire ai sensi dell'art. 3, commi 8, 9, 11del D.L. n.4/2019".

Se, invece, è stata inizialmente inserita una data di presentazione uguale o successiva al 1° Aprile 2019, nella scheda è possibile indicare che "*nel nucleo familiare di cui alla Dichiarazione sostitutiva Unica in corso di validità all'atto di presentazione della domanda, sono presenti componenti in stato detentivo, nonché componenti sottoposti a misura cautelare personale, nonché a condanna definitiva intervenuta nei 10 anni precedenti la richiesta per i delitti previsti dagli artt. 270-bis, 280, 289bis, 416-bis, 416-ter, 422 e 640 bis del codice penale"* e/o che "sono *presenti componenti ricoverati in istituti di cura di lunga degenza o in altre strutture residenziali a totale carico dello Stato o di altra amministrazione pubblica"* e/o che "sono presenti componenti disoccupati a seguito di *dimissioni volontarie nei 12 mesi successivi alla data delle dimissioni, fatte salve le dimissioni per giusta causa"* tramite selezione degli appositi check.

In caso di selezione è obbligatorio indicare il numero di componenti interessati dalla condizione descritta nel rispettivo check, differenziando tra maggiorenni e minorenni.

È inoltre obbligatorio selezionare i seguenti check sempre relativi al richiedente:

- "è consapevole che per l'erogazione del beneficio RdC è necessario che tutti i componenti maggiorenni del nucleo familiare rendano la Dichiarazione di Immediata Disponibilità (DID) entro 30 giorni dal riconoscimento del beneficio, ad eccezione dei soggetti esclusi ai sensi dell'art. 4, comma 2, del d.l. n. 4/2019";
- "si impegna a comunicare, tramite il modello RdC/PdC Com Esteso, la presenza nel nucleo, dopo la data di presentazione della domanda, di componenti disoccupati a seguito di dimissioni volontarie, fatte salve le dimissioni per giusta causa, la presenza di ricoverati in istituti di cura di lunga degenza o altre strutture residenziali a carico dello Stato o altra pubblica amministrazione ovvero la cessazione di tale stato";

| INPS                       |       |
|----------------------------|-------|
| RDC – Acquisizione domanda | v.2.0 |

 "è consapevole che in caso di variazione della condizione occupazionale durante il godimento della prestazione da parte di uno o più componenti il nucleo familiare, nonché in caso di variazioni patrimoniali, dovrà essere compilato il modello RdC/PdC – Com Esteso, pena la decadenza dal beneficio. Tali comunicazioni devono avvenire ai sensi dell'art. 3, commi 8, 9, 11, del d.l. n. 4/2019";

Nel caso in cui si richieda di passare alla scheda successiva, l'applicazione effettua dei controlli sulla selezione dei check ed in caso sia stata indicata presenza di componenti in stato detentivo e/o misura cautelare, ricoverati, o dimissionari, vengono effettuati controlli sull'indicazione del numero dei componenti interessati. Se viene rilevato qualche errore o anomalia, questi vengono evidenziati con dei messaggi in arancione sotto le rispettive caselle di inserimento.

| CUACICO A<br>CUACICO A<br>General Victoria<br>a states                                                        | CUACIED A<br>Desis disarrans<br>+ logo neldanas                                                                                                    | UUACINO A<br>Estimo di Indonesia<br>di Indonesia                                                                                                    | CUALTED A<br>Tasago jar<br>le convertaciónt                                       | CUALINO S<br>Register notifiers<br>A titudhansa           | GUADRO C<br>Regular familian                   | CUALIFU D<br>Register excernic                       | CULTURE<br>DE CALINO<br>CARANTAR ANTRO<br>CARANTAR ANTRO<br>CAR | Gudand e<br>At root                       | CUADRO G<br>Extractions<br>Ethiopics      |
|----------------------------------------------------------------------------------------------------|----------------------------------------------------------------------------------------------------|----------------------------------------------------------------------------------------------------|-----------------------------------------------------------------------------------|-----------------------------------------------------------|------------------------------------------------|------------------------------------------------------|----------------------------------------------------------------------------------------------------|-------------------------------------------|-------------------------------------------|
| COMPRIAZIONE NURVA D                                                                                          | KINAMDA.                                                                                                    | Owlet of presentations                                                                                                    |                                                                                   | attra facala del richiadoria<br>B Richia Seconocciano     |                                                | Demende complitie per                                | takeps and lutare reports                                                                                                    |                                           | Exc Salva In bozza<br>Precedente Continue |
| CUADINO F<br>CONDITION NECESSARIE FER GODERE DEL BEKERICIO.<br>BIRDENI LI PINE DELLA FERMINIENZA NELLA MISURA | Il anggetto richiedente                                                                                                    | dichiare the nel nucleo familiare di cui alle Dichiareolone                                                                                                    | ecettutive Unice in como di velidità al                                           | 'allo di presentezione delle domende (seleci              | ionare le cazalle contigonitienti allo alato i | del nucleoji                                         |                                                                                                    |                                           |                                           |
|                                                                                                    | 8                                                                                                    | sono presenti componenti in stallo delentivo di cui                                                                                                    |                                                                                   |                                                           | < a                                            |                                                      |                                                                                                    | and mappenents, 0                         |                                           |
|                                                                                                    |                                                                                                    | sono presenti componenti ncovendi in tettuli di cura di                                                                                                    | lunga degenas o in altre strutture real                                           | densial a totale carico dello Siato o di eltre a          | mminialratione pubblice di cui                 | minoranni n' 0                                       |                                                                                                    | [                                         | maggarantin" 0                            |
|                                                                                                    | I Richadenie.                                                                                                    | na minorante a marginarra la senció degente.                                                                                                    |                                                                                   |                                                           |                                                |                                                      |                                                                                                    |                                           |                                           |
|                                                                                                    |                                                                                                    | a conseption de per l'empaiser de benfice ReC à reassant de luit component maggement del nucleo lantiaux acteurs à Dobinations d'Immediais Disponibilis (DD) entre 32 gent del reconstruents de landon, et excessore de suggett exclusion de lango de la nucleo la nucleo la n |                                                                                   |                                                           |                                                |                                                      |                                                                                                    |                                           |                                           |
|                                                                                                    | A consequence de par l'artic al RCPRE à notasser de nature comprende de notae fanties au doccupite a seguir di dinacon violnion presente als presente des actes de la acte à dinacon per guite cues e n'impro a connotaer<br>Dates, vanitat dimacon violnion appresente. Tas avec comprete é decatera al bandio. |                                                                                                    |                                                                                   |                                                           |                                                |                                                      |                                                                                                    |                                           | ta I modello RdDPdC Com                   |
|                                                                                                    |                                                                                                    | al Impegna a comunicare, Inamila Il modello 162C/14C                                                                                                    | - Com baleso, la presenza nel nucleo                                              | , dopo la dela di presentazione della doman               | da, sì membri in alalo delettivo o ricovera    | d in billut-di cure di lunge degense o etre similu   | a residencial a carico dello Sialo                                                                                                    | o o altra PA ovvero la cessazione dello a | lalo di delensione o ricovero.            |
|                                                                                                    |                                                                                                    | à consequente che in caso di vertazione della condizio<br>del beneficio.Tali conunicazioni devono avverire ai asi                                                                                                    | ne occupazionala durante il podmante<br>nal dell'art. 3, commi 8, 9, 11del D.L. r | o delle grestazione de perte di uno o più com<br>1.4/2019 | ponenti il nucleo familiare, nonchè in caso    | o di veriazioni del patrimonio immobiliare e del pos | sesso di beri duravol, dovrà ess                                                                                                    | era compilato il modello RdC/MC - Cor     | n batevo, pena la decadenza               |

Figura 15 - Quadro F – Check relativi ad altre condizioni ed impegni

#### 1.10 Scheda "Sottoscrizione dichiarazione"

In tale scheda è obbligatorio selezionare i check presenti, corrispondenti alla sottoscrizione di dichiarazione della domanda.

| INPS                       |       |
|----------------------------|-------|
| RDC – Acquisizione domanda | v.2.0 |
|                            |       |

| DUACHICA A<br>Securità Foldationa<br>a stativa | CULADINO A<br>Batta ditadinada<br>e kogo nacidenza                                                                                                    | O         O                                                                                                    |                                                                                                    |                                                                                                    |                                                                                                    |                                                                                                    |                                                                                                    |                                                                                                    | 10<br>COLACINO G<br>Estatutore<br>diference                                                                                                    |
|------------------------------------------------|----------------------------------------------------------------------------------------------------|----------------------------------------------------------------------------------------------------|----------------------------------------------------------------------------------------------------|----------------------------------------------------------------------------------------------------|----------------------------------------------------------------------------------------------------|----------------------------------------------------------------------------------------------------|----------------------------------------------------------------------------------------------------|----------------------------------------------------------------------------------------------------|----------------------------------------------------------------------------------------------------|
| COMPILIZZONE NUOVA I                           | ADRIANCO                                                                                                    | Ovia di presentazione                                                                                                    |                                                                                                    | Codice Bacele del richtectente                                                                                                    |                                                                                                    | Demende compilaie p                                                                                                    | an<br>nie 👔 delege del Lutore legelie                                                                                                    |                                                                                                    | East Selvs in bosse<br>Precedente Conferma                                                                                                    |
| GUARNO C<br>20 TTO SOCIONE DOMINIATIONE        | A second second se            |                                                                                                    |                                                                                                    |                                                                                                    |                                                                                                    |                                                                                                    |                                                                                                    |                                                                                                    | stual al momento dalla<br>5 dei 3000, per facilità in etti e<br>esse non agessi a non gressesto nel                                                                                                    |
|                                                | I dati caraveruri node dicessite di Toti (Battimo<br>Seri, provia sigliari di una serverativa suo finite<br>integrativa di pasa di una serverativa suo finite<br>integrativa di una serverativa di una di un | Conditional & PAC (Persiana di Conditional<br>en prime, ano tenena di conditional di Conditional<br>e di Conditionale di Conditionale di Conditionale<br>e dalla di Persiana autoritana di Bangcando<br>e dalla di Persiana autoritana di Bangcando<br>conditionale di Conditionale di Conditionale di Conditionale<br>e dalla di Persiana autoritana di Conditionale<br>e dalla di Persiana autoritana di Conditionale<br>e dalla di Persiana autoritana di Conditionale<br>e dalla di Persiana di Conditionale di Conditionale<br>autorita dalla di Conditionale di Conditionale<br>autorita di Persiana di Conditionale di Conditionale<br>di Conditionale di Persiana di Conditionale di Conditionale<br>di Conditionale di Conditionale di Conditionale<br>di Conditionale di Conditionale di Conditionale<br>di Conditionale di Conditionale di Conditionale<br>di Conditionale di Conditionale di Conditionale<br>di Conditionale di Conditionale di Conditionale<br>di Conditionale di Conditionale di Conditionale<br>di Conditionale di Conditionale di Conditionale<br>di Conditionale di Conditionale di Conditionale<br>di Conditionale di Conditionale di Conditionale<br>di Conditionale di Conditionale di Conditionale di Conditionale<br>di Conditionale di Conditionale di Conditionale<br>di Conditionale di Conditionale di Conditionale di Conditionale<br>di Conditionale di Conditionale di Conditionale di Conditionale<br>di Conditionale di Conditionale di Conditionale di Conditionale<br>di Conditionale di Conditionale di Conditionale di Conditionale di Conditionale di Conditionale<br>di Conditionale di Conditionale di Condi | - peak-rose dagt traveland machenia moti<br>fra dari mi padradi televisi machenia moti<br>dari dari mi padradi televisi ma termelativa<br>anti padradi televisi materia dagi televisi<br>alla travelano kangpata dari televisi, na regiona<br>dari televisi agti televisi. Televisi materia<br>dari televisi agti televisi. Televisi materia<br>dari televisi agti televisi. Televisi materia<br>dari televisi agti televisi. Televisi materia<br>dari televisi agti televisi dari televisi dari<br>dari televisi agti televisi dari televisi dari<br>dari televisia, televisi a televisi dari televisi<br>dari televisia, televisi a televisi dari televisi<br>dari televisia, televisi a televisi dari televisi<br>dari televisia, televisi a televisi dari televisi<br>dari televisia, televisi a televisi dari televisi<br>dari televisi<br>dari | Intermedive and interfacements due data<br>the description of the second second second second<br>second second second second second second second<br>and second second second second second second second<br>second second second second second second second second<br>second second second second second second second second<br>second second second second second second second second<br>second second second second second second second second<br>second second second second second second second<br>second second second second second second second second<br>second second second second second second second second<br>second second second second second second second second<br>second second second second second second second second<br>second second second second second second second second<br>second second second second second second second second<br>second second second second second second second second<br>second second second second second second second second<br>second second second second second second second second second second<br>second second second second second second second second second second second<br>second second second second second second second second second second second second second second second second second second second second second second second second second second second second second second second second second second second secon | In personnal as senses (seg) a set, 13 a 14 d d d d a d'Antonia F, comma SE, beren s L, el association SP, and the sense of the sense of the sense o | el (Fegelaterrenho (UE) 2018/877<br>Magni di Geglato 2018 + 112, annoten, sin militàri<br>and anni 1 4 4 4 Magni anni 1 2018/87 al<br>militàri di anni 1 4 4 4 Magni anni 1 2018/87 al<br>di angla mi 1 4 14 4 Magni anni 1 2018/87 al<br>di generato di angla di angla di angla di angla di<br>angla di angla di angla di angla di angla di angla di<br>angla di angla di angla di angla di angla di angla di<br>angla di angla di angla di angla di angla di angla di<br>angla di angla di angla di angla di angla di<br>angla di angla di angla di angla di angla di<br>di generato di angla di angla di angla di angla di<br>di generato di angla di angla di angla di angla di<br>di generato di angla di angla di angla di angla di angla di<br>di generato di angla di angla di angla di angla di angla di<br>di angla di angla di angla di angla di angla di angla di<br>di generato di angla di angla di angla di angla di angla di<br>di angla di angla di angla di angla di angla di angla di<br>di angla di angla di angla di angla di angla di angla di<br>di angla di angla di angla di angla di angla di angla di<br>di angla di angla di angla di angla di angla di angla di<br>di angla di angla di angla di angla di angla di<br>di angla di angla di angla di angla di<br>di angla di angla di angla di<br>di angla di angla di angla di<br>di angla di angla di angla di<br>di angla di angla di<br>di angla di angla di<br>di angla di angla di<br>di angla di angla di<br>di angla di angla di<br>di angla di<br>di<br>di angla di | This can be begin if spinse 2005, is 1.18 a, ensures spinse<br>interfaced by the spinse of the spinse of the spin of the<br>other spinse of the spinse of the spin of the spin of the<br>other spin of the spin of the spin of the spin of the<br>spin of the spin of the spin of the spin of the spin of<br>the spin of the spin of the spin of the spin of the<br>spin of the spin of the spin of the spin of the spin of<br>the spin of the spin of the spin of the spin of the<br>spin of the spin of the spin of the spin of the spin of<br>the spin of the spin of the spin of the spin of the<br>spin of the spin of the spin of the spin of the spin of the<br>spin of the spin of the spin of the spin of the spin of the<br>spin of the spin of the spin of the spin of the spin of the<br>spin of the spin of the spin of the spin of the spin of the<br>spin of the spin of the spin of the spin of the spin of the<br>spin of the spin of the spin of the spin of the spin of the spin of<br>the spin of the spin of the spin of the spin of the spin of the<br>spin of the spin of the spin of the spin of the spin of the spin of the<br>spin of the spin of the spin of the spin of the spin of the spin of the spin of the<br>spin of the spin of the spi | a) several di anatananza fisualta di auf all'antian<br>ma soforti gala con la companya di auf antiana<br>per severa di autore di autore di autore di autore<br>per severata di amateri autore di autore di autore<br>per severata di amateri autore di autore di autore<br>per severa di autore di autore di autore di autore<br>per setti na severa di autore di autore di autore<br>per setti na severa di autore di autore di autore<br>per setti na severa di autore di autore di autore<br>di di autore di autore di autore di autore di autore<br>di di autore di autore di autore di autore di autore<br>di di autore di autore di autore di autore di autore<br>di di autore di autore di autore di autore di autore<br>di di autore di autore di autore di autore di autore di<br>autore di autore di autore di autore di autore di<br>autore di autore di autore di autore di autore di<br>autore di autore di autore di autore di autore di<br>autore di autore di autore di autore di<br>autore di autore di autore di autore di<br>autore di autore di autore di autore di<br>autore di autore di autore di autore di<br>autore di autore di autore di autore di<br>autore di autore di autore di<br>autore di autore di autore di<br>autore di autore di<br>autore di autore di autore di<br>autore di autore di<br>autore di autore di autore di<br>autore di autore di<br>autore di autore di<br>autore di<br>autore di autore di<br>autore di autore di<br>autore di<br>au | In 20 del neuros legislario il cyple 1987, n.<br>Names - Regisla Dipensio 2019, n. d.<br>Names - Regisla Dipensio 2019, n. d.<br>neuros del la consegurazione del la consegurazione<br>restrictariato ficale del la consegurazione del<br>la divensio di generazione di accusa<br>la restructura del la consegurazione di accusa<br>la restructura del la consegurazione di accusa<br>la provide restructura di accusatoria e a<br>la provide restructura di accusatoria del<br>la provide restructura di accusatoria del<br>la provide restructura di accusatoria del<br>la provide restructura del della della della della della della di<br>la provide restructura della della della della della della della della della di<br>della restructura della della della della della della di<br>della della de |

Figura 16 - Quadro G– Check di presa visione e sottoscrizione

Nal caso in cui si richieda di passare alla conferma dell'operazione, l'applicazione effettua dei controlli sulla selezione dei check.

Se i controlli sono superati, l'applicazione chiede ulteriore conferma della richiesta di acquisizione della domanda.

Se viene selezionato "OK" la domanda viene acquisita dal sistema in modalità "In attesa RdC-Com" o "Completata", come specificato nel paragrafo 3.2.1.

| Messaggio dalla pagina Web                 |                                                                    |                              |  |  |  |  |  |
|--------------------------------------------|--------------------------------------------------------------------|------------------------------|--|--|--|--|--|
| Premere [OK] per con<br>domanda completata | fermare l'operazione di acqui<br>in tutti i suoi passi, altrimenti | sizione della<br>i [Annulla] |  |  |  |  |  |
|                                            | ОК                                                                 | Annulla                      |  |  |  |  |  |

Figura 17 - Quadro G- Messaggio per la conferma dell'operazione

Qualora la richiesta di salvataggio della domanda come "In attesa RdC-Com Ridotto" o "Completata" vada a buon fine si ottiene il seguente messaggio:

| 🖒 Esito positivo! La domanda per il Reddito / Pensione di Cittadinanza è stata <u>accusita</u> correttamente ed è in attesa di invio dei modello RdC-Com Ridotto, prima di poter essere elaborata.<br>Il numero di riferimento della pralica aperta è XXX<br>Epossibile scaricare il file della domanda inviata in uno dei seguenti formati: |
|----------------------------------------------------------------------------------------------------|
| passa alla consultazione e gestione dei dati acquisiti                                                                                                    |
|                                                                                                    |

Figura 18 - Salvataggio dati OK

RDC – Acquisizione domanda

Il messaggio rende possibile effettuare il download in formato pdf e/o excel dei dati inseriti per la domanda in questione.

Contestualmente, comunica il numero identificativo associato alla domanda.

Potrebbe viceversa verificarsi un problema in fase di salvataggio: in tal caso verrà visualizzato lo specifico messaggio di errore. Premendo il pulsante "Informazioni tecniche", viene presentato il dettaglio dell'errore.

| Bad Request Va        | lidazione dei dati a      | nagrafici inseriti re     | elativi al Richiedent      | ie: II 🔽                | Information Jacobioba |
|-----------------------|---------------------------|---------------------------|----------------------------|-------------------------|-----------------------|
| Ricontrollare tu      | ti i dati relativi.()     | ruente con i valori       | uen anagrafica inse        | erita.                  | O memory realistic    |
|                       | 197                       |                           |                            |                         |                       |
| in caso di anomalia ( | lei sistema, se sono pres | ent/ "Informazion/ tecnic | he" aggiuntive, si prega g | li seonalarie al servit | zio di supporto INPE  |

Figura 19 - Acquisizione domanda: messaggio di errore